# 賛助会員への入会方法について

ナチュラルハートフルケアネットワークでは、人として当たり前の暮らしができる地域になるために、人としての尊厳を保ち、自 立を損なわず、二次障害予防のできるケアを広げるための活動を行っています。その趣旨にご賛同されご入会いただきました賛助 会員の皆様へは、私どもより最新の情報をお届けするとともに、各研修の割引、セミナーや催し事へご案内をさし上げます。

### TOPページより賛助会員に登録

ログインした状態から、賛助会員にお申し込みいただく ことができます。TOPページの上部のバナー(図)の「賛 助会員申し込み」をクリックしていただくと、申し込み ページに移動します。

もしくはTOPページを下に移動してもらい「賛助会員に ついて詳細はこちら」からいどうしていただき、会員詳 細ページからもお申込みが可能です。

## 賛助会員登録

賛助会員の種類が2つに分けられます。

・賛助個人会員・賛助法人会員

入会後の特典につきましてはホームページの

「賛助会員について」をご参照ください。

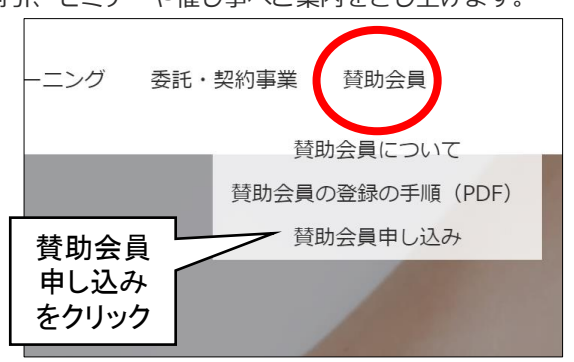

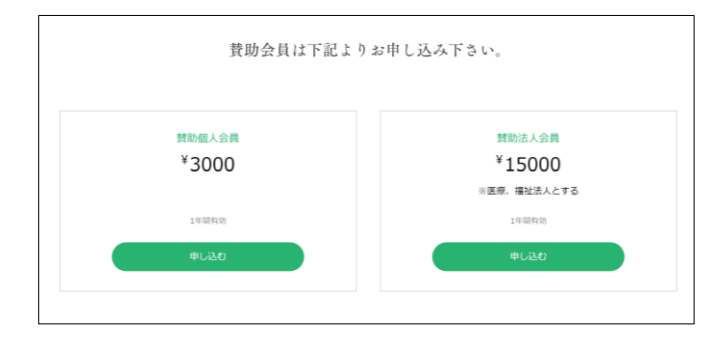

### お支払いページ

会員の種類を選択していただくと、お支払いページに移動 します。ここで支払い方法を選択できます。

・クレジットカード

・コンビニ決済(セブンイレブン・ローソン・ファミリー マート・デイリーヤマザキ・セイコーマート)

・ペイジー・銀行振込

から選択できます。

## 支払い方法を選択し、入金後、申し込み完了

申し込みをいただくと、自動返信で、お支払い情報と、 個人情報入力をいただくためのフォームがメールにてお くられてきます。

選択いただいた会員のフォームから情報をご入力いただ き、賛助会員への申し込みが完了となります。

申し込み完了後、賛助会員専用LINEの友達登録アカウン ト、メールマガジンの情報についてが自動返信で送られ るようになります。

また、こちらのフォームに記載していだきましたご住所 に郵送にて、資料をお送りさせていただきます。

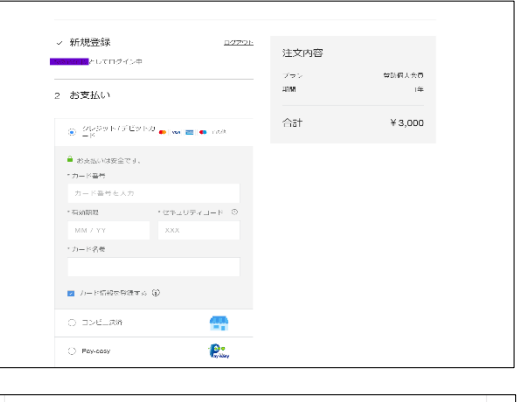

| ー般社団法人ナチュラルハートフルケアネットワークをご利用いただき、誠にありがとう<br>ございます。                                                                                                    |
|----------------------------------------------------------------------------------------------------|
| お支払い金額                                                                                                    |
| 小計: 3,000円<br>合計: 3,000円                                                                                                    |
| お支払い情報                                                                                                    |
| お支払い期間:202107/12 23:59:59<br>お振込先:<br>銀行:三井住友銀行 ひなぎく支店 (普) 8013516<br>名養:株式会社DEGICA (カブジキガイシャ デジカ)<br>注) 振込み手数料はお客様ご負担となります。<br>* <b>口座番号は注文ごとに異なります。以前ご利用</b> いただいた方も改めてご確認ください。                                                                                                    |
| ご注意点                                                                                                    |
| <ol> <li>必ずご請求額を正しくお振り込み下さい。遠払い分のご返金はできませんのでご<br/>注重えださい。</li> <li>上記のお支払い期限を経過すると「無効」となります。お振込み頂いても完了出<br/>来ませんのでご注意ください。</li> <li>支払いを完了された際に発行される領収書や払込控え、ネットパンキングの場合<br/>はお問い合わせ番号等を保管されますようお願いします。(お支払いの証明が確<br/>認できませんと、購入後のサポートをお受けいただけない場合がございます。)</li> <li>商品のお届けは、指定口座へのご入金確認後となります。お振込み手続きが完<br/>了されましても、金融機関の体実等により指定口座へ入金がされない場合は、翌<br/>営業日の確認となります。ご了承ください。</li> </ol> |
| ご不明の点がおありの際には、komoju-cs@degica.com までご返信いただきますようお顧いいたします。                                                                                                    |